MANUAL PENGGUNA PENILAIAN ADI PERANTISAN DI SISTEM MYSPIKE

### • Personel :

### • Pegawai Pengesah Luaran

# PROSES PENILAIAN PERANTIS ADI PERANTISAN MELALUI SISTEM MYSPIKE

1. Penetapan CU Penilaian Akhir Bersama PPL 2. Kemaskini markah Penilaian Pengetahuan SSV

6. Pengesahan markah bagi CU Dalaman 5. Kemaskini markah Penilaian Akhir

7. Permohonan lawatan PPL

8. Lawatan PPL

3. Kemaskini markah Penilaian Berterusan

4. Kemaskini markah Penilaian Kendiri dan Pemerhatian SSV

### 9. Persijilan

PERANAN DAN TANGGUNGJAWAB

#### PENYELARAS PL

### COACH / PENGAJAR

PPL

JPK

| <b>MSPIKE</b>    |                             | Sistem Pengurusan Integrasi Kemahiran Malaysia<br>Kuasai Kemahiran Kuasai Masa Depan |
|------------------|-----------------------------|--------------------------------------------------------------------------------------|
| MENU UTAMA       |                             |                                                                                      |
| Pengguna         | Dashboard SLDN              |                                                                                      |
| 💩 WIM & Soalan   | Pusat Bertauliah            | Penilaian Perantis                                                                   |
| 🟛 SLaPB          | Pentauliahan Program        | Penilaian Kredit Program Penuh                                                       |
| 6-6LDN           | Kemaskini Personel          | 🗚 Mengikut Tahap                                                                     |
| ST PPT           | Pengurusan Kursus           | 🗚 Tahap Tunggal                                                                      |
| 🖈 Penarafan TVET | Permohonan Kuota            | Penilaian Kredit Program Micro Credential                                            |
|                  | Perkongsian Syarikat        | <b>*</b> CU                                                                          |
|                  | Status Cetakan SKM/DKM/DLKM |                                                                                      |
|                  | Status Cetakan PC           | Permohonan Verifikasi PPL                                                            |
|                  |                             | * Status Permohonan Verifikasi                                                       |
|                  |                             | * Permohonan Verifikasi Penilaian Akhir                                              |
|                  |                             | 🛊 Permohonan Pra-Pembentangan Projek Akhi                                            |
|                  |                             | Permohonan Verifikasi Penilaian Akhir & Proj                                         |
|                  |                             | Permohonan Ulang Nilai Verifikasi PPL                                                |
|                  |                             | * Status Permohonan Verifikasi                                                       |
|                  |                             | * Permohonan Verifikasi Penilaian Akhir                                              |
|                  |                             | 🛊 Permohonan Verifikasi Penilaian Akhir & Proj                                       |
|                  |                             |                                                                                      |
|                  | Panel Pentauliahan SLDN     |                                                                                      |
|                  | Penugasan Panel             |                                                                                      |
|                  |                             |                                                                                      |

### 1. Menu Tugasan Verifikasi PPL > Pilih jenis tugasan.

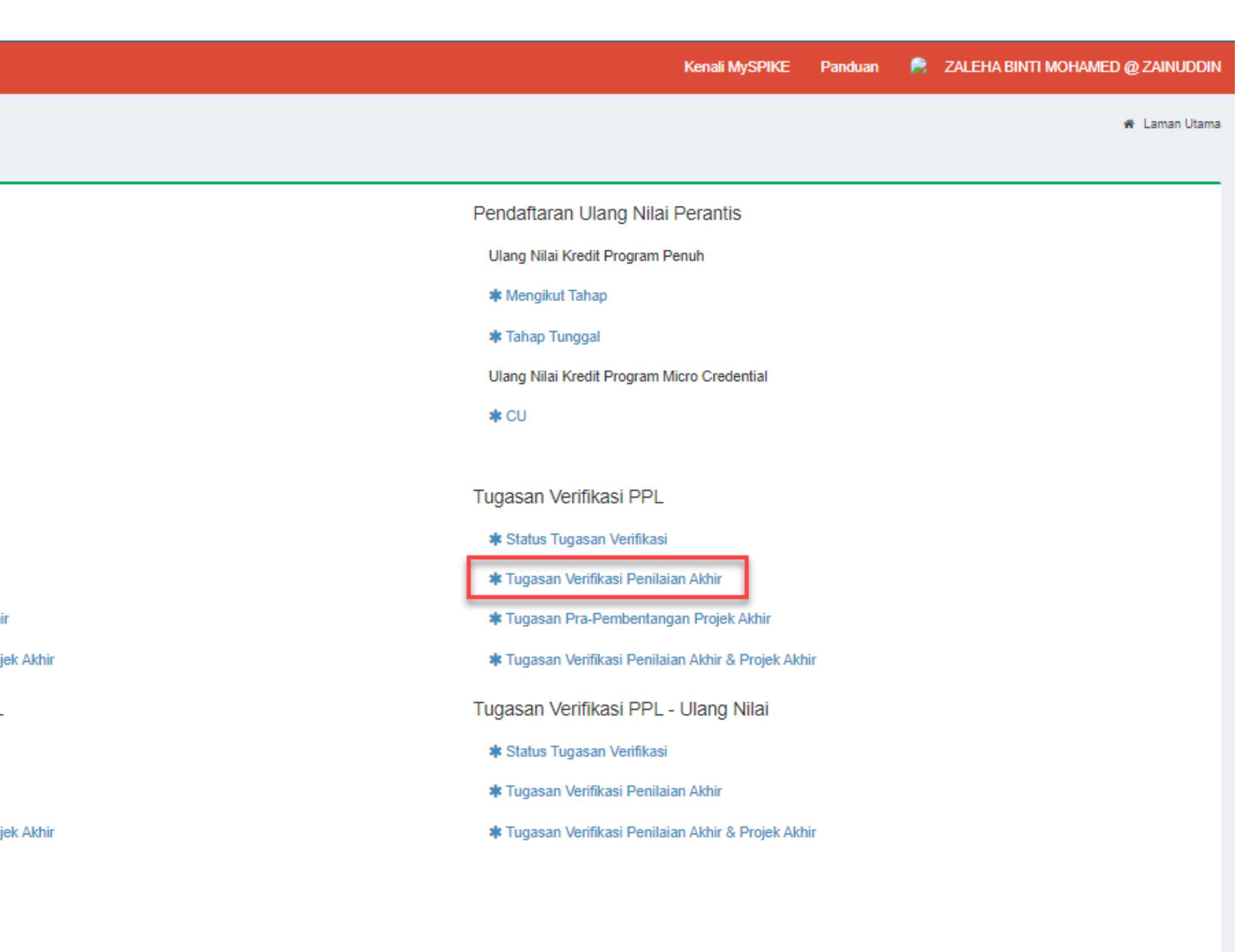

#### **TUGASAN VERIFIKASI PPL**

VERIFIKASI PENILAIAN AKHIR

#### Tugasan Verifikasi Penilaian Akhir

| 3il. Pelatih Jei |    | Jenis Verifikasi              | Tarikh Latihan<br>(Mula - Tamat) | Tarikh Verifikasi<br>Ditetapkan (Mula - Tamat) | PPL                                                   |  |  |
|------------------|----|-------------------------------|----------------------------------|------------------------------------------------|-------------------------------------------------------|--|--|
|                  |    |                               |                                  |                                                |                                                       |  |  |
|                  | 25 | Verifikasi Penilaian<br>Akhir | 01/05/2024 -<br>28/09/2024       | 25/09/2024 - 25/09/2024                        | ZALEHA BINTI MOHAMED @<br>ZAINUDDIN<br>[721014085106] |  |  |
| 4                |    |                               |                                  |                                                |                                                       |  |  |

### 1. Klik pada Terima/Tolak Tugasan.

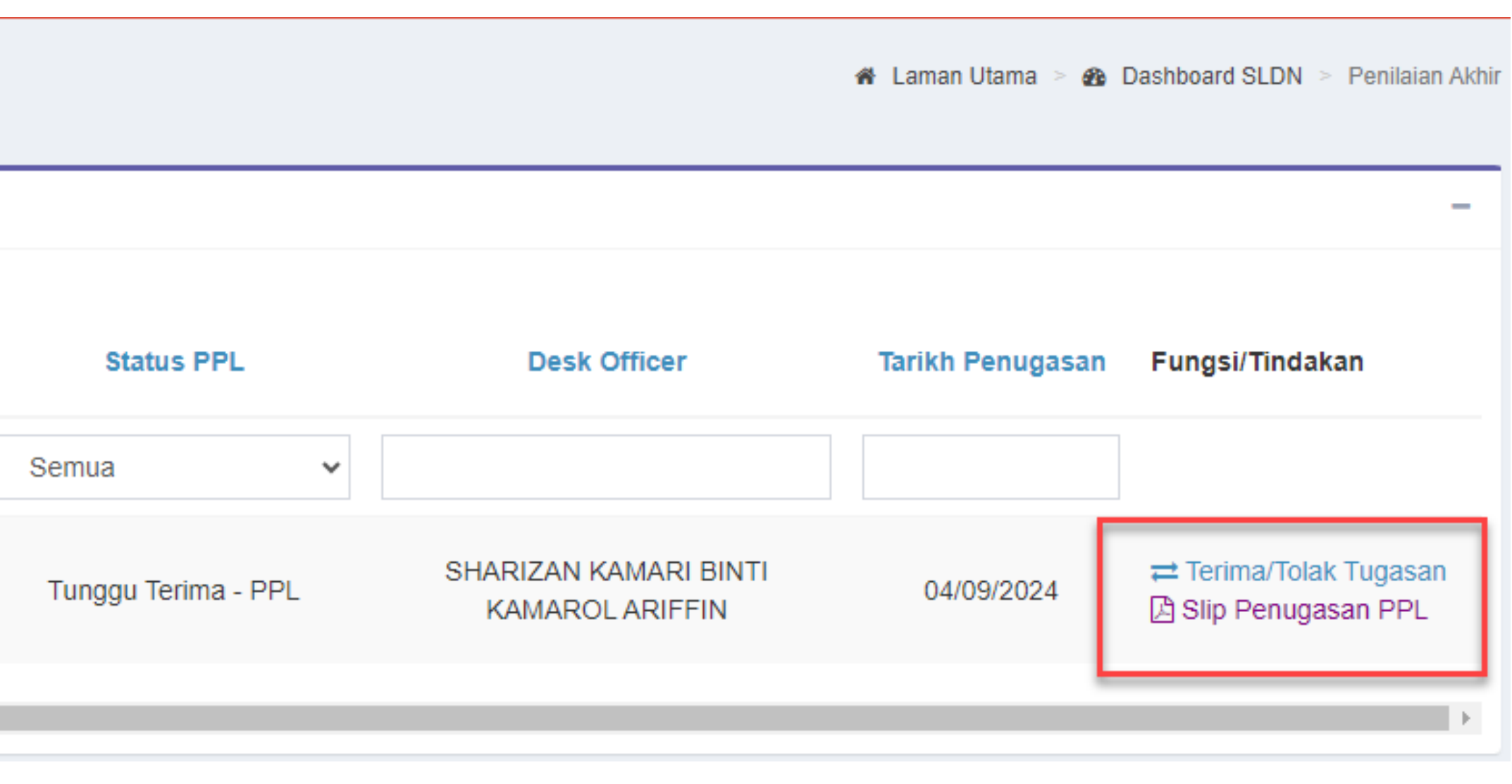

# P

# T

| PL Terima Penug                                   | asan                                                                | Personel : PPL3                                                     |                  |  |  |  |  |  |
|---------------------------------------------------|---------------------------------------------------------------------|---------------------------------------------------------------------|------------------|--|--|--|--|--|
| FUGASAN VERIFIKASI PPL<br>ERIMA / TOLAK PENUGASAN |                                                                     | 🍘 Laman Utama > 🚳 Dashboard SLDN > 🗋 Tugasan Penilaian Akhir > Teri | ma/Tolak Tugasan |  |  |  |  |  |
| Maklumat Penugasan                                |                                                                     |                                                                     | -                |  |  |  |  |  |
| Kembali                                           |                                                                     |                                                                     |                  |  |  |  |  |  |
| Kod / Nama Pusat                                  | [SI0221] KOLEKSI EZZANY                                             |                                                                     |                  |  |  |  |  |  |
| Kod Program NOSS                                  | C141-005-2:2021                                                     |                                                                     |                  |  |  |  |  |  |
| Nama Kursus                                       | SLDN 2024 PEMBUATAN PAKAIAN WANITA TAHAP 2                          |                                                                     |                  |  |  |  |  |  |
| Kod / Nama CU                                     | [C141-005-2:2021-C07] LADIES GARMENT CONTEMPOR                      | ARY WEAR MAKING                                                     |                  |  |  |  |  |  |
| No. Pengambilan                                   | SI0221-C141-005-2:2021-P24001-23163                                 |                                                                     |                  |  |  |  |  |  |
| Bil. Pelatih                                      | 25                                                                  |                                                                     |                  |  |  |  |  |  |
| Jenis Verifikasi                                  | Verifikasi Penilaian Akhir                                          |                                                                     |                  |  |  |  |  |  |
| Tarikh Verifikasi (Mula)                          | 25/09/2024                                                          |                                                                     |                  |  |  |  |  |  |
| Tarikh Verifikasi (Tamat)                         | 25/09/2024                                                          |                                                                     |                  |  |  |  |  |  |
| Alamat Verifikasi                                 | NO. 16, GERAI RAKYAT FASA 2, JALAN SETESEN<br>34600KAMUNTING, Perak |                                                                     |                  |  |  |  |  |  |
|                                                   |                                                                     | Terima / Tolak Penugasan                                            |                  |  |  |  |  |  |
| Terima / Tolak Penugasan                          |                                                                     | Cilo Dilib                                                          |                  |  |  |  |  |  |
| Sila Pilih                                        |                                                                     | Sila Piliti                                                         | ~                |  |  |  |  |  |
| Simpon                                            |                                                                     | Terima Penugasan                                                    |                  |  |  |  |  |  |
| Simpan                                            |                                                                     | Tolak Penugasan                                                     |                  |  |  |  |  |  |
|                                                   |                                                                     |                                                                     |                  |  |  |  |  |  |

| erima / Tolak Penugasan |
|-------------------------|
| Sila Pilih              |
| Simpan                  |

# 1. Klik pada Terima/Tolak Tugasan > Simpan

#### **TUGASAN VERIFIKASI PPL**

VERIFIKASI PENILAIAN AKHIR

#### Tugasan Verifikasi Penilaian Akhir

| 3il. Pelatih Jenis Verifikasi |                               | Tarikh Latihan<br>(Mula - Tamat) | Tarikh Verifikasi<br>Ditetapkan (Mula - Tamat) | PPL                                                   |  |  |
|-------------------------------|-------------------------------|----------------------------------|------------------------------------------------|-------------------------------------------------------|--|--|
|                               |                               |                                  |                                                |                                                       |  |  |
| 25                            | Verifikasi Penilaian<br>Akhir | 01/05/2024 -<br>28/09/2024       | 25/09/2024 - 25/09/2024                        | ZALEHA BINTI MOHAMED @<br>ZAINUDDIN<br>[721014085106] |  |  |
|                               |                               |                                  |                                                |                                                       |  |  |

## 1. Klik pada Penilaian Perantis bagi tugasan PPL.

### Personel : PPL

🖀 Laman Utama 😕 🚳 Dashboard SLDN 😕 Penilaian Akhi

| Terima Tugasan - PPL SHARIZAN KAMARI BINTI<br>KAMAROL ARIFFIN 04/09/2024 Slip Penugasan PPL<br>Penilaian Perantis | Status PPL           | Desk Officer                             | Tarikh Penugasan | Fungsi/Tindakan                       |
|----------------------------------------------------------------------------------------------------|----------------------|------------------------------------------|------------------|---------------------------------------|
|                                                                                                    | Terima Tugasan - PPL | SHARIZAN KAMARI BINTI<br>KAMAROL ARIFFIN | 04/09/2024       | Slip Penugasan PPL Penilaian Perantis |

#### TUGASAN VERIFIKASI PPL

VERIFIKASI PENILAIAN AKHIR

#### Senarai Komponen Penilaian

| SI0221-C141-005-2:2021-P24001-23163 |
|-------------------------------------|
| 01/05/2024                          |
| 28/09/2024                          |
| SHALIZA BINTI SAFRI                 |
| 681225085882                        |
| JASSMA LIZA BINTI MOHAMED ANWAR     |
| 861218386116                        |
|                                     |

#### Senarai Modul Wajib

| Bil. | Modul                                  | Pengesahan<br>(Penyela |
|------|----------------------------------------|------------------------|
| 1.   | Kemahiran Sosial & Nilai Sosial (SSSV) | ×                      |

#### Senarai Modul Teras

#### CU NOSS

#### Memaparkan 1-7 daripada 7 items.

| Bil. | Kod / Nama Program                         | Kod / Nama CU                                                     | CU Dominan | CU Verifikasi PPL | Pengesahan Markah<br>(Penyelaras) | Pengesahan Markah<br>(PPL) | Fungsi           |
|------|--------------------------------------------|-------------------------------------------------------------------|------------|-------------------|-----------------------------------|----------------------------|------------------|
| 1    | [C141-005-2:2021] PEMBUATAN PAKAIAN WANITA | [C141-005-2:2021-C01] LADIES GARMENT FASHION DESIGN ILLUSTRATION  | Tidak      | Tidak             | ~                                 | ×                          | 🖵 Papar Perantis |
| 2    | [C141-005-2:2021] PEMBUATAN PAKAIAN WANITA | [C141-005-2:2021-C02] LADIES GARMENT HAND STITCHING SAMPLE MAKING | Tidak      | Tidak             | ~                                 | ×                          | 🖵 Papar Perantis |
| 3    | [C141-005-2:2021] PEMBUATAN PAKAIAN WANITA | [C141-005-2:2021-C03] LADIES GARMENT COMPONENT MAKING             | Tidak      | Tidak             | ×                                 | ×                          | 🖵 Papar Perantis |
| 4    | [C141-005-2:2021] PEMBUATAN PAKAIAN WANITA | [C141-005-2:2021-C04] LADIES GARMENT PATTERN MAKING               | Tidak      | Tidak             | ×                                 | ×                          | 🖵 Papar Perantis |
| 5    | [C141-005-2:2021] PEMBUATAN PAKAIAN WANITA | [C141-005-2:2021-C05] LADIES GARMENT CASUAL WEAR MAKING           | Ya         | Tidak             | ×                                 | ×                          | 🖵 Papar Perantis |
| 6    | [C141-005-2:2021] PEMBUATAN PAKAIAN WANITA | [C141-005-2:2021-C06] LADIES GARMENT TRADITIONAL WEAR MAKING      | Tidak      | Tidak             | ~                                 | ×                          | 🖵 Papar Perantis |
| 7    | [C141-005-2:2021] PEMBUATAN PAKAIAN WANITA | [C141-005-2:2021-C07] LADIES GARMENT CONTEMPORARY WEAR MAKING     | Tidak      | Ya                | -                                 | ×                          | 🖵 Papar Perantis |

### Personel : PPL

🕷 Laman Utama 🗧 🚳 Dashboard SLDN 🗧 🔚 Senarai Tugasan 🗧 Verifikasi Penilaian Akhi

I Markah ras)
Pengesahan Markah (PPL)
Papar Perantis

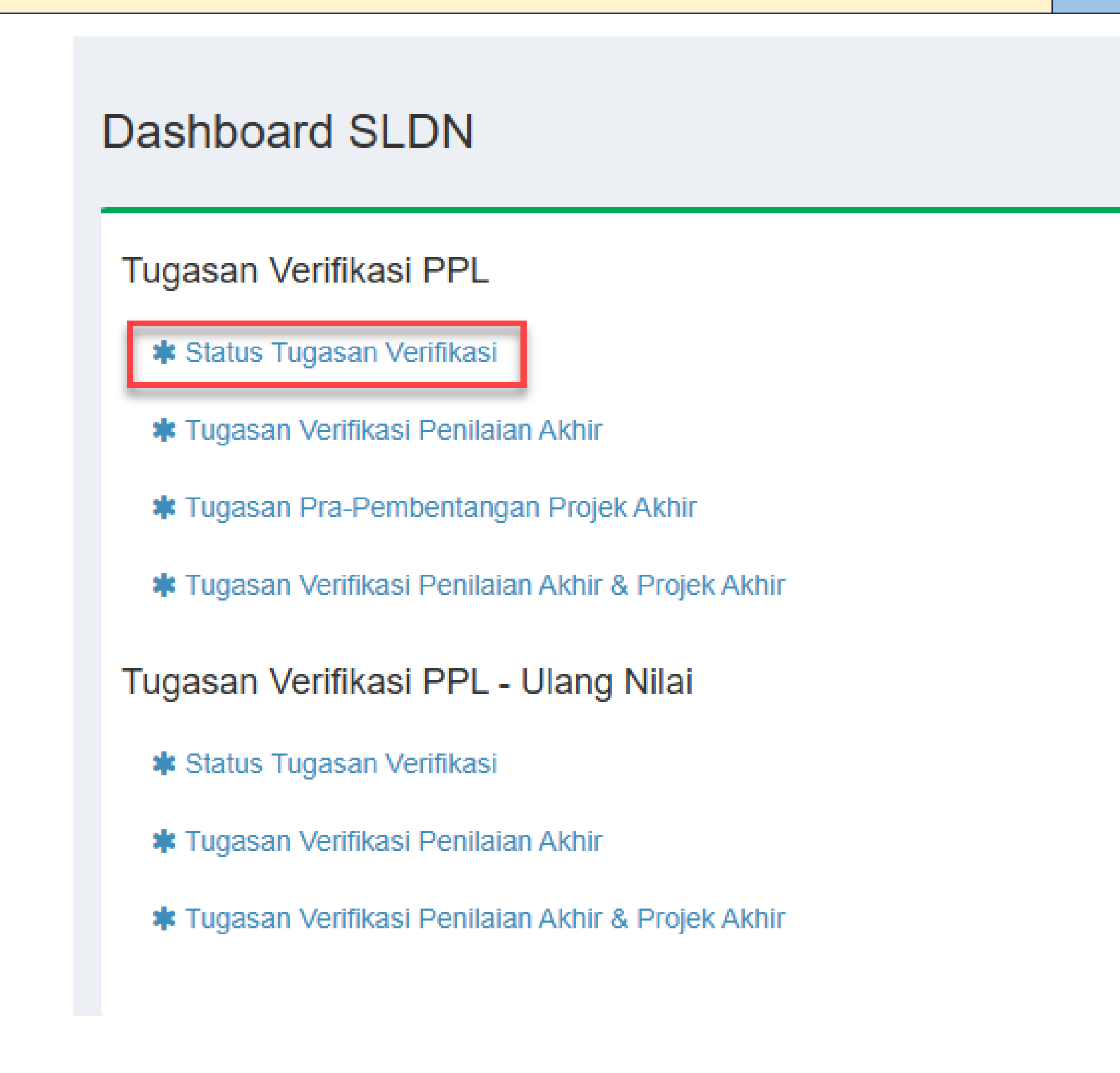

### 1. Menu Tugasan Verifikasi PPL > Pilih status tugasan.

#### Panel Pentauliahan SLDN

Penugasan Panel

# Semakan Status Penugasan Lawatan PPL

# Semakan Status Penugasan PPL

#### **TUGASAN VERIFIKASI PPL**

SENARAI TUGASAN

| Bill, Pelatih Jenis Vertifkasi Tarikh Latihan Tarikh Vertifkasi PPL Statis PPL Desk Offior Tarikh Penugasan Fungsi/Tindakan   Semua <th>Senarai Tug</th> <th>asan Verifikasi PPL</th> <th></th> <th></th> <th></th> <th></th> <th></th> <th></th> <th></th> <th></th> <th></th> <th>-</th>                                                                                                    | Senarai Tug  | asan Verifikasi PPL           |                                  |                                                |     |                |                                                                                                    |                |        |                  |                                          | - |
|----------------------------------------------------------------------------------------------------|--------------|-------------------------------|----------------------------------|------------------------------------------------|-----|----------------|----------------------------------------------------------------------------------------------------|----------------|--------|------------------|------------------------------------------|---|
| Semua       I       Semua       Image: Constraint of the constraint of the cons | 3il. Pelatih | Jenis Verifikasi              | Tarikh Latihan<br>(Mula - Tamat) | Tarikh Verifikasi<br>Ditetapkan (Mula - Tamat) | PPL | Status PPL Des |                                                                                                    | Desk Of        | fficer | Tarikh Penugasan | Fungsi/Tindakan                          |   |
| 10       Vertifikasi Penilaian<br>Akhir       01/05/2024 -<br>31/03/2025       22/02/2025 - 22/02/2025       Image: Constraint of the constraint of the constraint of     |              | Semua 🗸                       |                                  |                                                |     | Π.             | Semua 🗸                                                                                                    |                |        |                  |                                          |   |
|                                                                                                    | 10           | Verifikasi Penilaian<br>Akhir | 01/05/2024 -<br>31/03/2025       | 22/02/2025 - 22/02/2025                        |     |                | Semua<br>Deraf/Simpan<br>Penugasan PPL - DO<br>Penugasan PPL Induk<br>Tunggu Terima - PPL<br>Terima Tugasan - PPL<br>Tolak Tugasan - PPL<br>Batal Penugasan - DO<br>Penilaian Verifikasi - PPL<br>Pengesahan Verifikasi - DO<br>Selesai Penilaian - Belum Lengkap<br>Pengesahan Senat Induk<br>Pengesahan JPPS<br>Selesai Pengesahan<br>Penugasan Semula PPL - DO<br>Penilaian Semula PPL - PPL | Kod Verifikasi |        |                  | Slip Penugasan PPL<br>Penilaian Perantis |   |

### 1. Permohonan Verifikasi PPL > Status Permohonan Verifikasi.

# Personel : Penyelaras PL/SI

🖀 Laman Utama 🚿 🚯 Dashboard SLDN 🚿 Senarai Tugasan

5

# Penilaian PPL

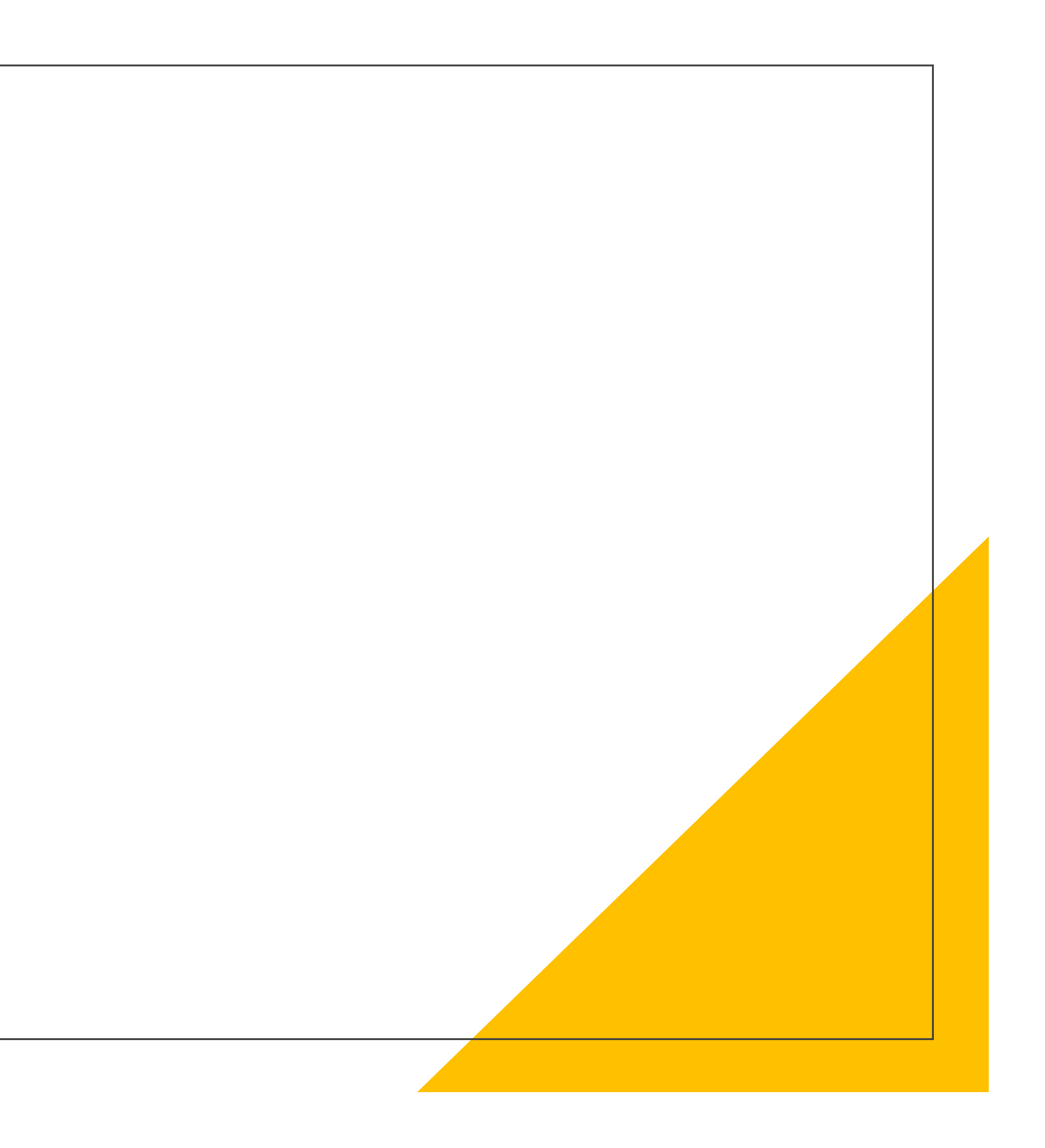

Semakan dan Pengesahan Markah SSV, Markah Penilaian Berterusan, Penilaian Akhir dan Buku Log

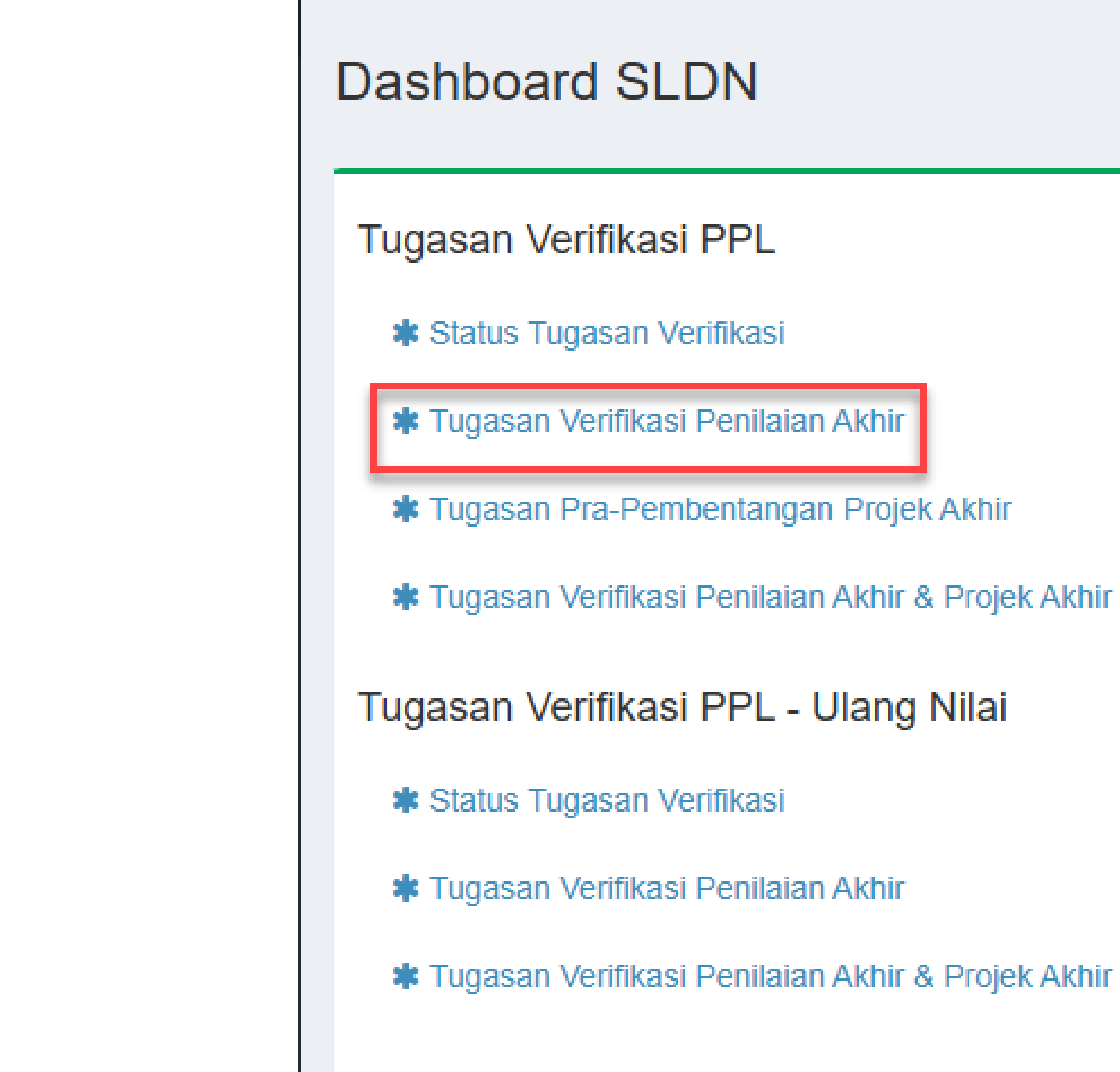

1. Tugasan Verifikasi PPL > Tugasan Permohonan Verifikasi.

### Semakan dan Pengesahan Markah SSV

| Senarai Perantis Modul SSSV |                                     |
|-----------------------------|-------------------------------------|
| Kembali                     |                                     |
| No. Kumpulan                | SI0221-C141-005-2:2021-P24001-23163 |
| Tarikh Mula Latihan         | 01/05/2024                          |
| Tarikh Tamat latihan        | 28/09/2024                          |
| Pengajar                    | SHALIZA BINTI SAFRI                 |
| No. K/P Pengajar            |                                     |
| Coach                       | JASSMA LIZA BINTI MOHAMED ANWAR     |
| No. K/P Coach               |                                     |
|                             |                                     |

| Mem  | aparkan 1-20 daripada 25 items.         |                         |                           |                       |                   |                       |                       |      |                          |                   |                  |
|------|-----------------------------------------|-------------------------|---------------------------|-----------------------|-------------------|-----------------------|-----------------------|------|--------------------------|-------------------|------------------|
| Bil. | Nama Pelatih                            | No. K/P<br>[No. Matrik] | Status Semasa<br>Perantis | Markah<br>Pengetahuan | Markah<br>Kendiri | Markah<br>Pemerhatian | Markah<br>Keseluruhan | Gred | Pengesahan<br>Penyelaras | Pengesahan<br>PPL | Fungsi           |
| 1    | ADAM SYAMMIL BIN SHAIFUL<br>AZWAN       |                         | Aktif                     | 20.00                 | 14.00             | 43.80                 | 77.80                 | B-   | ~                        | ~                 | 📟 Pengesahan PPL |
| 2    | MOHAMAD DZULHANAFEE BIN<br>ARJUNAIDI    |                         | Aktif                     | 19.00                 | 19.20             | 42.00                 | 80.20                 | В    | ~                        | ×                 | 📟 Pengesahan PPL |
| 3    | MUHAMMAD AIMAN AMSYAR BIN<br>NAZARUDDIN |                         | Aktif                     | 19.00                 | 15.80             | 45.00                 | 79.80                 | B-   | ~                        | ×                 | 📟 Pengesahan PPL |
| 4    | MUHAMMAD SHAHIR AZRI BIN<br>SOHIMI      |                         | Aktif                     | 16.00                 | 19.00             | 42.00                 | 77.00                 | B-   | ~                        | ×                 | 📟 Pengesahan PPL |
| 5    | AISYATUL NAMIRAH BINTI FATHUR<br>RAHIM  |                         | Aktif                     | 17.00                 | 19.00             | 42.00                 | 78.00                 | B-   | ~                        | ×                 | 📟 Pengesahan PPL |
| 6    | AZIZAH BT OTHMAN                        |                         | Aktif                     | 19.00                 | 20.00             | 49.20                 | 88.20                 | B+   | ~                        | ×                 | 📟 Pengesahan PPL |

| - |
|---|
|   |
|   |
|   |
|   |
|   |
|   |
|   |
|   |
|   |
|   |

### Semakan dan Pengesahan Markah SSV

| Nama Perantis                     |  |
|-----------------------------------|--|
| MOHAMAD DZULHANAFEE BIN ARJUNAIDI |  |
| No. KD / No. Matrik               |  |
| NO. KE / NO. Matrik               |  |
|                                   |  |
| Status Semasa Perantis            |  |
| AKUI                              |  |
| Markah Pengetahuan (Min 60%)      |  |
| 95                                |  |
| Markah diperoleh (Lulus Min : 12) |  |
| 19                                |  |
| Markah Kendiri (Min 60%)          |  |
| 96                                |  |
| Markah diperoleh (Lulus Min : 12) |  |
| 19.2                              |  |
| Markah Pemerhatian (Min 60%)      |  |
| 70                                |  |
| Markah diperoleh (Lulus Min : 36) |  |
| 42                                |  |
| Pengesahan Penyelaras             |  |
| Sah                               |  |
| Tarikh Pengesahan                 |  |
| 30-08-2024                        |  |
| Keputusan PPI                     |  |
| Belum Nilai                       |  |
|                                   |  |
| Sah                               |  |

1. Semak markah dengan Rekod Penilaian. Jika berbeza, PPL boleh kemaskini. 2. Hanya perlu tekan SAH

# Semakan dan Pengesahan Markah Penilaian Berterusan dan Penilaian Akhir

#### TUGASAN VERIFIKASI PPL

VERIFIKASI PENILAIAN AKHIR

#### Senarai Perantis Modul CU Core

| Kembali              |  |
|----------------------|--|
| No. Kumpulan         |  |
| Tarikh Mula Latihan  |  |
| Tarikh Tamat latihan |  |
| Pengajar             |  |
| No. K/P Pengajar     |  |
| Coach                |  |
| No. K/P Coach        |  |

#### C141-005-2:2021-C01 - LADIES GARMENT FASHION DESIGN ILLUSTRATION

#### Memaparkan 1-20 daripada 25 items.

| Bil. | Nama Pelatih                         | No. K/P<br>[No. Matrik] | Status Semasa<br>Perantis | Penilaian Berterusan<br>Pengetahuan | Penilaian Berterusan<br>Prestasi | Peratus<br>Kehadiran | Penilaian Akhir<br>Pengetahuan | Penilaian Akhir<br>Prestasi | Markah<br>Keseluruhan | Gred | Pengesahan<br>Penyelaras | Pengesahan<br>PPL | Fungsi           |
|------|--------------------------------------|-------------------------|---------------------------|-------------------------------------|----------------------------------|----------------------|--------------------------------|-----------------------------|-----------------------|------|--------------------------|-------------------|------------------|
| 1    | ADAM SYAMMIL BIN SHAIFUL AZWAN       |                         | Aktif                     | 12.60                               | 30.00                            | 100                  | 6.30                           | 27.60                       | 76.50                 | B-   | ~                        | ~                 | 📾 Pengesahan PPL |
| 2    | MOHAMAD DZULHANAFEE BIN ARJUNAIDI    |                         | Aktif                     | 13.00                               | 33.20                            | 100                  | 6.10                           | 26.40                       | 78.70                 | B-   | ~                        | ~                 | 📾 Pengesahan PPL |
| 3    | MUHAMMAD AIMAN AMSYAR BIN NAZARUDDIN |                         | Aktif                     | 17.60                               | 33.60                            | 100                  | 7.00                           | 29.40                       | 87.60                 | B+   | *                        | *                 | 🖼 Pengesahan PPL |
| 4    | MUHAMMAD SHAHIR AZRI BIN SOHIMI      |                         | Aktif                     | 14.00                               | 30.00                            | 100                  | 6.50                           | 25.80                       | 76.30                 | B-   | *                        | *                 | 🖼 Pengesahan PPL |
| 5    | AISYATUL NAMIRAH BINTI FATHUR RAHIM  |                         | Aktif                     | 18.20                               | 37.60                            | 100                  | 7.30                           | 23.10                       | 86.20                 | B+   | ~                        | ×                 | 🖼 Pengesahan PPL |
| 6    | AZIZAH BT OTHMAN                     |                         | Aktif                     | 15.00                               | 30.80                            | 100                  | 6.70                           | 29.10                       | 81.60                 | В    | ~                        | ×                 | 📾 Pengesahan PPL |
| 7    | INTAN SYAZARINA BINTI RAMLI          |                         | Aktif                     | 19.40                               | 33.60                            | 100                  | 7.30                           | 29.40                       | 89.70                 | B+   | ~                        | ×                 | 📾 Pengesahan PPL |
| 8    | NABIHATUL SYAHIRA BINTI ABU BAKAR    |                         | Aktif                     | 17.60                               | 32.40                            | 100                  | 6.00                           | 26.70                       | 82.70                 | В    | *                        | ×                 | 🖼 Pengesahan PPL |
| 9    | NOOR FAIZAH BINTI ABDUL RAZAK        |                         | Aktif                     | 17.00                               | 30.40                            | 100                  | 6.30                           | 28.20                       | 81.90                 | В    | ~                        | ×                 | 🖽 Pengesahan PPL |

### Personel : PPL

4

# Semakan dan Pengesahan Markah Penilaian Berterusan dan Penilaian Akhir

| Ν | /lySPIKE                                          |
|---|---------------------------------------------------|
| N | lama Perantis                                     |
|   | AISYATUL NAMIRAH BINTI FATHUR RAHIM               |
| N | Io. KP / No. Matrik                               |
|   |                                                   |
| s | Status Semasa Perantis                            |
|   | Aktif                                             |
| Ν | Markah Pengetahuan Penilaian Berterusan (Min 60%) |
|   | 91                                                |
| N | Markah diperoleh (Lulus Min : 12)                 |
|   | 18.2                                              |
| N | /arkah Prestasi Penilaian Berterusan (Min 60%)    |
|   | 94                                                |
| N | Markah diperoleh (Lulus Min : 24)                 |
|   | 37.6                                              |
| P | Peratus Kehadiran (Min 80%)                       |
|   | 100                                               |
| N | /arkah Pengetahuan Penilaian Akhir (Min 60%)      |
|   | 73                                                |
| N | Aarkah diperoleh (Lulus Min : 6)                  |
|   | 7.3                                               |
| N | /arkah Prestasi Penilaian Akhir (Min 60%)         |
|   | 77                                                |
| N | Aarkah diperoleh (Lulus Min : 18)                 |
|   | 23.1                                              |
| P | Pengesahan Penyelaras                             |
|   | Sah                                               |
| Т | arikh Pengesahan                                  |
|   | 30-08-2024                                        |
| ĸ | Keputusan PPL                                     |
|   | Lulus                                             |
|   | Sah                                               |
|   |                                                   |

Semak markah dengan Rekod Penilaian. Jika berbeza, PPL boleh kemaskini.
 Hanya perlu tekan SAH

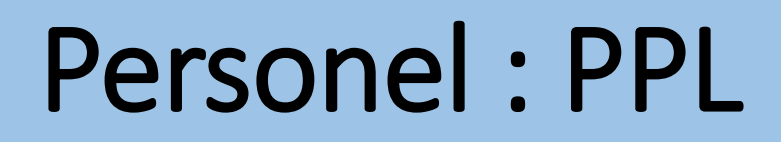

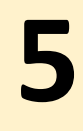

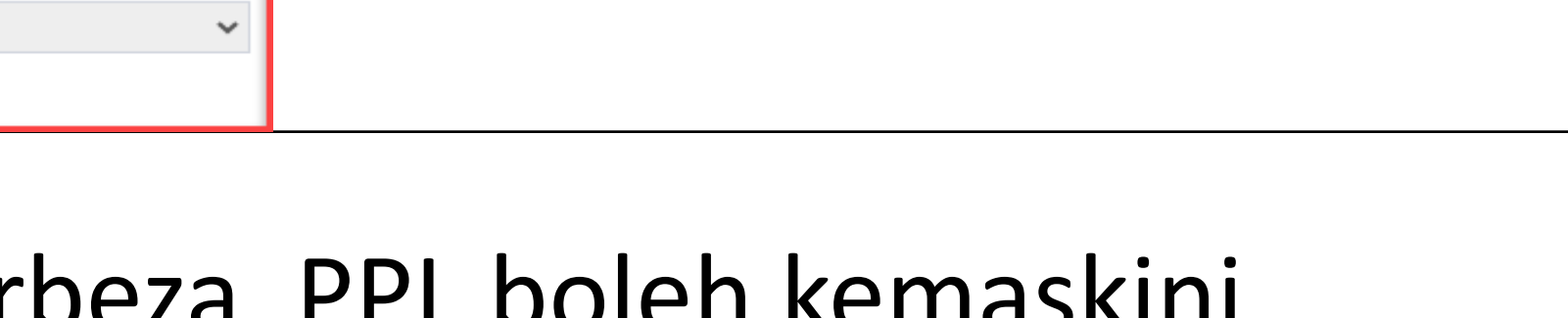

### Semakan dan Pengesahan Markah Penilaian Berterusan dan Penilaian Akhir bagi Perantis Berhenti tetapi Status Aktif

#### C141-005-2:2021-C01 - LADIES GARMENT FASHION DESIGN ILLUSTRATION

Memaparkan 21-25 daripada 25 items.

| Bil. | Nama Pelatih                  | No. K/P<br>[No. Matrik] | Status Semasa<br>Perantis | Penilaian Berterusan<br>Pengetahuan | Penilaian Berterusan<br>Prestasi | Peratus<br>Kehadiran | Penilaian Akhir<br>Pengetahuan | Penilaian Akhir<br>Prestasi | Markah<br>Keseluruhan | Gred | Pengesahan<br>Penyelaras | Pengesahan<br>PPL | Fungsi           |
|------|-------------------------------|-------------------------|---------------------------|-------------------------------------|----------------------------------|----------------------|--------------------------------|-----------------------------|-----------------------|------|--------------------------|-------------------|------------------|
| 21   | TEH NORSUHANA BINTI ABD WAHID |                         | Aktif                     | 15.80                               | 30.00                            | 100                  | 7.00                           | 27.00                       | 79.80                 | B-   | ✓                        | <b>v</b>          | 🖽 Pengesahan PPL |
| 22   | NORRIZAN BINTI IBRAHIM        |                         | Aktif                     | 13.00                               | 30.00                            | 100                  | 6.30                           | 19.50                       | 68.80                 | С    | ✓                        | <b>v</b>          | 📟 Pengesahan PPL |
| 23   | NUR AFINA AMISYA BINTI ROSLAN |                         | Aktif                     | <b>14.4</b> 0                       | 30.00                            | 100                  | 6.10                           | 29.40                       | 79.90                 | B-   | ✓                        | <b>v</b>          | 📟 Pengesahan PPL |
| 24   | EMILY UMAIRA UDEMS            |                         | Aktif                     | -                                   | -                                |                      |                                |                             | 0.00                  | F    | <b>v</b>                 | X                 | 🖽 Pengesahan PPL |
| 25   | EMILY CHIOMA UDEMS            |                         | Aktif                     | -                                   |                                  |                      | -                              |                             | 0.00                  | F    |                          | X                 | Pengesahan PPL   |

1. Bagi Perantis berhenti tetapi status adalah Aktif, PPL masih perlu sahkan markah perantis tersebut.

### Semakan dan Pengesahan Markah Penilaian Berterusan dan Penilaian Akhir bagi Perantis Berhenti tetapi Status Aktif

|                                                                                                    | anua                                                                                                    |                                                                |               |     |  |
|----------------------------------------------------------------------------------------------------|----------------------------------------------------------------------------------------------------|----------------------------------------------------------------|---------------|-----|--|
| EMILY U                                                                                                    | MAIRA UDEM                                                                                                | S                                                              |               |     |  |
| No. KP / N                                                                                                    | o. Matrik                                                                                                 |                                                                |               |     |  |
| 0210051                                                                                                    | 40698 [C141-0                                                                                             | 05-2:2021-P1242                                                | 24-0024]      |     |  |
| Status Se                                                                                                    | masa Perantis                                                                                             |                                                                |               |     |  |
| Aktif                                                                                                    |                                                                                                    |                                                                |               |     |  |
| Markah P                                                                                                    | engetahuan Pe                                                                                             | nilaian Berterus                                               | an (Min 6     | 0%) |  |
|                                                                                                    |                                                                                                    |                                                                |               |     |  |
| Markarr u                                                                                                    | peroien (Luius                                                                                            | MIII . 12)                                                     |               |     |  |
|                                                                                                    |                                                                                                    |                                                                |               |     |  |
| Markah P                                                                                                    | estasi Penilaia                                                                                           | an Berterusan (N                                               | /lin 60%)     |     |  |
|                                                                                                    |                                                                                                    |                                                                |               |     |  |
|                                                                                                    |                                                                                                    |                                                                |               |     |  |
| markarr a                                                                                                    | peroterriteurus                                                                                           | 11111 - <del>27</del> j                                        |               |     |  |
|                                                                                                    |                                                                                                    |                                                                |               |     |  |
| Peratus K                                                                                                    | ehadiran (Min                                                                                             | 80%)                                                           |               |     |  |
| -                                                                                                    |                                                                                                    |                                                                |               |     |  |
|                                                                                                    |                                                                                                    |                                                                |               |     |  |
|                                                                                                    |                                                                                                    |                                                                |               |     |  |
| Markah P                                                                                                    | engetahuan Pe                                                                                             | nilaian Akhir (M                                               | in 60%)       |     |  |
| Markah Pe                                                                                                    | engetahuan Pe                                                                                             | nilaian Akhir (M                                               | in 60%)       |     |  |
| Markah Po<br>Markah di                                                                                            | engetahuan Pe<br>peroleh (Lulus                                                                           | nilaian Akhir (M<br>Min : 6)                                   | in 60%)       |     |  |
| Markah Po<br>Markah di                                                                                            | engetahuan Pe<br>peroleh (Lulus                                                                           | nilaian Akhir (M<br>Min : 6)                                   | in 60%)       |     |  |
| Markah Po<br>Markah di                                                                                            | engetahuan Pe<br>peroleh (Lulus                                                                           | nilaian Akhir (M<br>Min : 6)                                   | in 60%)       |     |  |
| Markah P<br>Markah di<br>Markah P                                                                                 | engetahuan Pe<br>peroleh (Lulus<br>restasi Penilaia                                                       | nilaian Akhir (M<br>Min : 6)<br>an Akhir (Min 60'              | in 60%)<br>%) |     |  |
| Markah P<br>Markah di<br>Markah P                                                                                 | engetahuan Pe<br>peroleh (Lulus<br>estasi Penilaia                                                        | nilaian Akhir (M<br>Min : 6)<br>an Akhir (Min 60'              | in 60%)<br>%) |     |  |
| Markah P<br>Markah di<br>Markah P<br>Markah di                                                                    | engetahuan Pe<br>peroleh (Lulus<br>restasi Penilaia<br>peroleh (Lulus                                     | nilaian Akhir (M<br>Min : 6)<br>an Akhir (Min 60'<br>Min : 18) | in 60%)<br>%) |     |  |
| Markah P<br>Markah di<br>Markah P<br>Markah di                                                                    | engetahuan Pe<br>peroleh (Lulus<br>estasi Penilaia<br>peroleh (Lulus                                      | nilaian Akhir (M<br>Min : 6)<br>an Akhir (Min 60'<br>Min : 18) | in 60%)<br>%) |     |  |
| Markah P<br>Markah di<br>Markah di<br>Markah di                                                                   | engetahuan Pe<br>peroleh (Lulus<br>estasi Penilaia<br>peroleh (Lulus<br>an Penyelaras                     | nilaian Akhir (M<br>Min : 6)<br>an Akhir (Min 60'<br>Min : 18) | in 60%)<br>%) |     |  |
| Markah P<br>Markah di<br>Markah P<br>Markah di<br>Pengesah<br>Sah                                                 | engetahuan Pe<br>peroleh (Lulus<br>estasi Penilaia<br>peroleh (Lulus<br>an Penyelaras                     | nilaian Akhir (M<br>Min : 6)<br>an Akhir (Min 60'<br>Min : 18) | in 60%)<br>%) |     |  |
| Markah P<br>Markah di<br>Markah P<br>Markah di<br>Pengesah<br>Sah                                                 | engetahuan Pe<br>peroleh (Lulus<br>estasi Penilaia<br>peroleh (Lulus<br>an Penyelaras                     | nilaian Akhir (M<br>Min : 6)<br>an Akhir (Min 60<br>Min : 18)  | in 60%)<br>%) |     |  |
| Markah P<br>Markah di<br>Markah di<br>Markah di<br>Pengesah<br>Sah<br>Tarikh Per<br>02-09-20                      | engetahuan Pe<br>peroleh (Lulus<br>restasi Penilaia<br>peroleh (Lulus<br>an Penyelaras<br>ngesahan        | nilaian Akhir (M<br>Min : 6)<br>an Akhir (Min 60<br>Min : 18)  | in 60%)<br>%) |     |  |
| Markah P<br>Markah di<br>Markah di<br>Markah di<br>Pengesah<br>Sah<br>Tarikh Per<br>02-09-20                      | engetahuan Pe<br>peroleh (Lulus<br>estasi Penilaia<br>peroleh (Lulus<br>an Penyelaras<br>ngesahan         | nilaian Akhir (M<br>Min : 6)<br>an Akhir (Min 60'<br>Min : 18) | in 60%)<br>%) |     |  |
| Markah P<br>Markah di<br>Markah di<br>Markah di<br>Pengesah<br>Sah<br>Tarikh Pei<br>02-09-20<br>Keputusa<br>Lulus | engetahuan Pe<br>peroleh (Lulus<br>estasi Penilaia<br>peroleh (Lulus<br>an Penyelaras<br>ngesahan<br>224  | nilaian Akhir (M<br>Min : 6)<br>an Akhir (Min 60'<br>Min : 18) | in 60%)<br>%) |     |  |
| Markah P<br>Markah di<br>Markah di<br>Markah di<br>Pengesah<br>Sah<br>Tarikh Per<br>02-09-20<br>Keputusa<br>Lulus | engetahuan Pe<br>peroleh (Lulus<br>restasi Penilaia<br>peroleh (Lulus<br>an Penyelaras<br>ngesahan<br>124 | nilaian Akhir (M<br>Min : 6)<br>an Akhir (Min 60'<br>Min : 18) | in 60%)<br>%) |     |  |

1. Tidak perlu masukan markah . Hanya perlu tekan SAH. PPL perlu beri teguran kepada PB supaya memastikan status perantis adalah terkini sewaktu lawatan PPL.

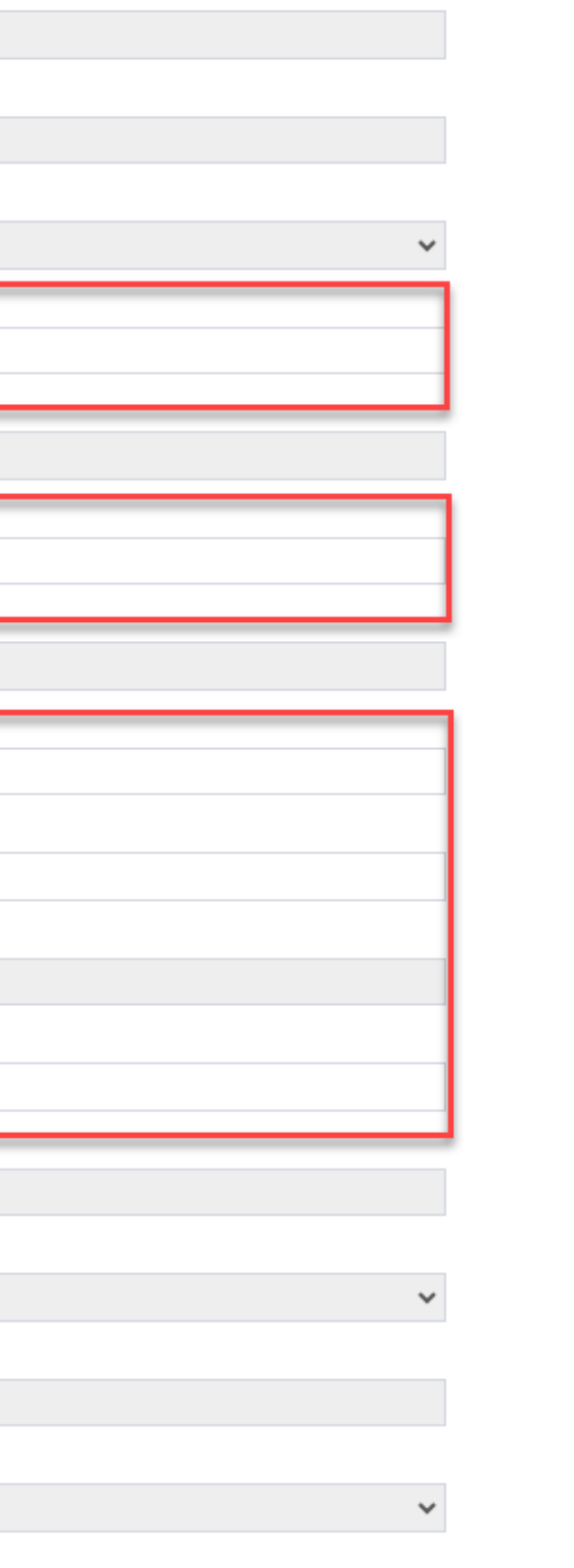

#### Kemaskini Markah Penilaian Akhir CU Bersama PPL

| MySPIKE                                       | × | Status Semasa Perantis                        |
|-----------------------------------------------|---|-----------------------------------------------|
| Nama Derantia                                 |   | Aktif                                         |
|                                               |   | Markah Pengetahuan Penilaian Berterusan (Min  |
|                                               |   | 100                                           |
| Io. KP / No. Matrik                           |   | Markah diperoleh (Lulus Min : 12)             |
|                                               |   | 20                                            |
| us Semasa Perantis                            |   | Markah Prestasi Penilaian Berterusan (Min 60% |
|                                               | ~ | 91                                            |
| ah Pengetahuan Penilaian Berterusan (Min 60%) |   | Markab diseasalab (Lulua Mis - 24)            |
|                                               |   | 36.4                                          |
| ah diperoleh (Lulus Min : 12)                 |   |                                               |
|                                               |   | Peratus Kenadiran (Min 80%)                   |
| h Prestasi Penilaian Berterusan (Min 60%)     |   | 100                                           |
|                                               |   | Markah Pengetahuan Penilaian Akhir (Min 60%)  |
| diperoleh (Lulus Min : 24)                    |   | 93                                            |
| 2                                             |   | Markah diperoleh (Lulus Min : 6)              |
| atus Kehadiran (Min 80%)                      |   | 9.3                                           |
|                                               |   | Markah Prestasi Penilaian Akhir (Min 60%)     |
|                                               |   | 97                                            |
| engetahuan Penilaian Akhir (Min 60%)          |   | Markah diperoleh (Lulus Min : 18)             |
|                                               |   | 29.1                                          |
| ah diperoleh (Lulus Min : 6)                  |   | Pengesahan Penyelaras                         |
| 7                                             |   | Sah                                           |
| kah Prestasi Penilaian Akhir (Min 60%)        |   | Tarikh Pengesahan                             |
|                                               |   | 25-09-2024                                    |
| ah diperoleh (Lulus Min : 18)                 |   | Kehadiran Penilaian Akhir                     |
| 7                                             |   | Hadir                                         |
| jesahan Penyelaras                            |   | Catatan                                       |
| ah                                            | ~ |                                               |
| kh Pengesahan                                 |   | Kenutusan DDI                                 |
| 5-09-2024                                     |   | Lulus                                         |
| ehadiran Penilaian Akhir                      |   |                                               |
| Hadir                                         | ~ | Sah                                           |

### 1. Markah bagi Penilaian Akhir CU Bersama PPL dikemaskini oleh PPL

| 0%) |
|-----|
|     |
|     |
|     |
|     |
|     |
|     |
|     |
|     |
|     |
|     |
|     |
|     |
|     |
|     |
|     |
|     |
|     |
|     |
|     |
|     |
|     |
|     |
|     |
|     |
|     |
|     |
|     |
|     |
|     |
|     |
|     |
|     |
|     |
|     |
|     |
|     |
|     |
|     |
|     |
|     |
|     |
|     |
|     |
|     |
|     |
|     |
|     |
|     |
|     |
|     |
|     |
|     |
|     |
|     |
|     |
|     |

#### Kemaskini Markah Penilaian Akhir CU Bersama PPL

| Statu  | s Semasa Perantis             |
|--------|-------------------------------|
| Akt    | tif                           |
| Ak     | tif                           |
| Tar    | ngguh Penilaian               |
| Marka  | ah diperoleh (Lulus Min : 12) |
| Tarikh | n Pengesahan                  |
| 25-0   | )9-2024                       |
| Kehad  | diran Penilaian Akhir         |
| Had    | dir                           |
| Catata | an                            |
|        |                               |
| Keput  | tusan PPL                     |
| Luk    | us                            |
| Sah    |                               |

1. PPL juga akan mengemaskini status kehadiran perantis pada lawatan PPL di bahagian ini.

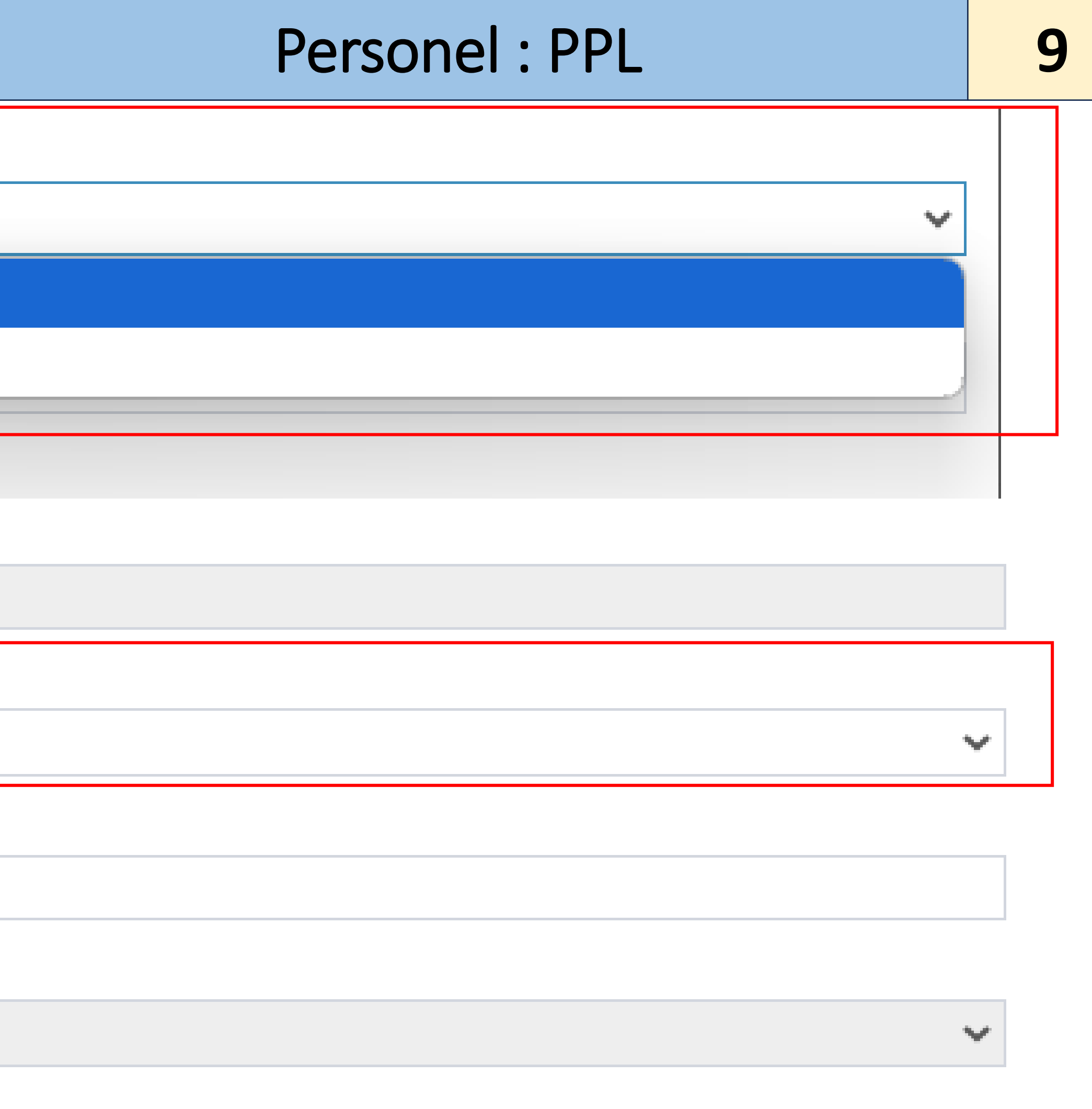

#### TUGASAN VERIFIKASI PPL

VERIFIKASI PENILAIAN AKHIR

| Senarai Perantis Modul Buku Log |                                     |  |  |  |  |  |  |  |
|---------------------------------|-------------------------------------|--|--|--|--|--|--|--|
| Kembali                         |                                     |  |  |  |  |  |  |  |
| No. Kumpulan                    | SI0221-C141-005-2:2021-P24001-23163 |  |  |  |  |  |  |  |
| Tarikh Mula Latihan             | 01/05/2024                          |  |  |  |  |  |  |  |
| Tarikh Tamat latihan            | 28/09/2024                          |  |  |  |  |  |  |  |
| Pengajar                        | SHALIZA BINTI SAFRI                 |  |  |  |  |  |  |  |
| No. K/P Pengajar                |                                     |  |  |  |  |  |  |  |
| Coach                           | JASSMA LIZA BINTI MOHAMED ANWAR     |  |  |  |  |  |  |  |
| No. K/P Coach                   |                                     |  |  |  |  |  |  |  |

Memaparkan 1-20 daripada 25 items.

| Bil. Nama Pelatih                      | No. K/P<br>[No. Matrik] | Status Semasa<br>Perantis | Keputusan | Catatan                                       | Pengesahan<br>PPL | Fungsi           |
|----------------------------------------|-------------------------|---------------------------|-----------|-----------------------------------------------|-------------------|------------------|
| 1 ADAM SYAMMIL BIN SHAIFUL AZWAN       |                         | Aktif                     | Lengkap   | Telah melengkapkan buku log sepanjang latihan | ~                 | E Pengesahan PPL |
| 2 MOHAMAD DZULHANAFEE BIN ARJUNAIDI    |                         | Aktif                     | Lengkap   | Telah melengkapkan buku log sepanjang latihan | ~                 | E Pengesahan PPL |
| 3 MUHAMMAD AIMAN AMSYAR BIN NAZARUDDIN |                         | Aktif                     | Lengkap   | Telah melengkapkan buku log sepanjang latihan | ~                 | E Pengesahan PPL |
| 4 MUHAMMAD SHAHIR AZRI BIN SOHIMI      |                         | Aktif                     | Lengkap   | Telah melengkapkan buku log sepanjang latihan | ~                 | E Pengesahan PPL |
| 5 AISYATUL NAMIRAH BINTI FATHUR RAHIM  |                         | Aktif                     | Lengkap   | Telah melengkapkan buku log sepanjang latihan | ~                 | E Pengesahan PPL |
| 6 AZIZAH BT OTHMAN                     |                         | Aktif                     | Lengkap   | Telah melengkapkan buku log sepanjang latihan | ~                 | E Pengesahan PPL |
| 7 INTAN SYAZARINA BINTI RAMLI          |                         | Aktif                     | Lengkap   | Telah melengkapkan buku log sepanjang latihan | ~                 | 📟 Pengesahan PPL |
| 8 NABIHATUL SYAHIRA BINTI ABU BAKAR    |                         | Aktif                     | Lengkap   | Telah melengkapkan buku log sepanjang latihan | ~                 | 📟 Pengesahan PPL |

#### Buku Log

| Bil. | Nama Modul | Pe |
|------|------------|----|
| 1.   | Buku Log   |    |

### Personel : PPL

🕷 Laman Utama 💈 🚳 Dashboard SLDN 💈 🗮 Penilaian Perantis 🗧 Coreab

| ngesahan Markah (PPL) | Fungsi           |
|-----------------------|------------------|
| ✓                     | 🖵 Papar Perantis |
|                       |                  |

#### MySPIKE

#### Nama Perantis

ADAM SYAMMIL BIN SHAIFUL AZWAN

#### No. KP / No. Matrik

|                                  | P12424-0001]  |  |  |
|----------------------------------|---------------|--|--|
| Status Semasa Perantis           |               |  |  |
| Aktif                            |               |  |  |
| Keputusan                        |               |  |  |
| Lengkap                          |               |  |  |
| Catatan                          |               |  |  |
| Telah melengkapkan buku log sepa | njang latihan |  |  |

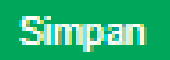

# 1. Kemaskini status Buku Log Perantis – Lengkap / Tidak Lengkap

# Personel : PPL

х

 $\mathbf{v}$ 

 $\mathbf{v}$ 

MySPIKE

Nama Perantis

ADAM SYAMMIL BIN SHAIFUL AZWAN

No. KP / No. Matrik

060113080815 [C141-005-2:021-P12424-0001]

Status Semasa Perantis

Aktif

Keputusan

Lengkap

Sila Plih

Lengkap

Tidak Lengkap

Tidak Lengkap

#### MySPIKE

#### Nama Perantis

EMILY UMAIRA UDEMS

#### No. KP / No. Matrik

021005140698 [C141-005-2:2021-P12424-0024]

#### Status Semasa Perantis

Aktif

#### Keputusan

Tidak Lengkap

#### Catatan

Buku log tidak ditulis

Simpan

# 1. Bagi status Buku Log tidak lengkap, PPL perlu melaporkan penemuan di ruang Catatan

| ×  |
|----|
|    |
|    |
|    |
|    |
| ~  |
|    |
| ~  |
|    |
|    |
|    |
| // |

### Kemaskini Markah Projek Akhir

| Projek Akhir |              |                 |
|--------------|--------------|-----------------|
| Bil.         | Nama Modul   | Pengesahan Mark |
| 1.           | Projek Akhir | X               |
|              |              |                 |

### 1. Pilih Papar Perantis

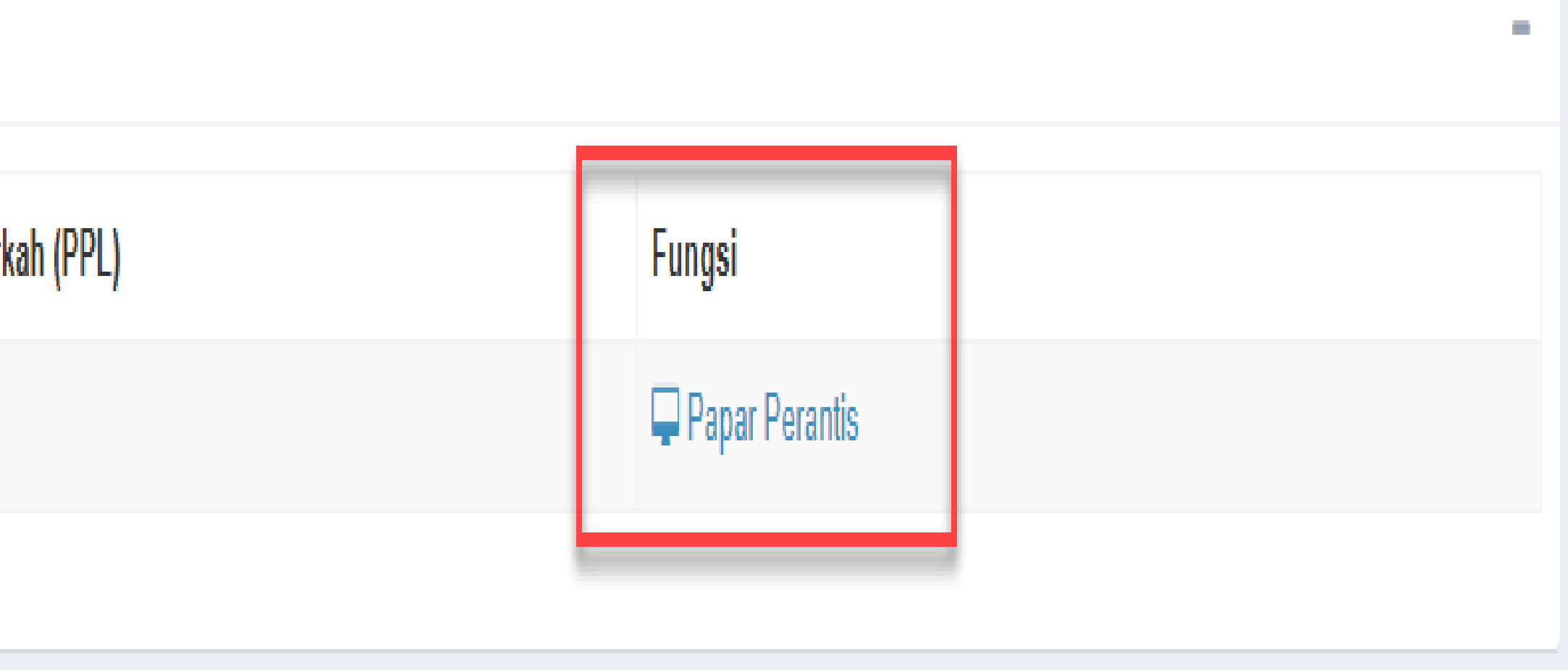

### Kemaskini Markah Projek Akhir

#### TUGASAN VERIFIKASI PPL

VERIFIKASI PENILAIAN AKHIR & PROJEK AKHIR

#### Senarai Perantis Modul Projek Akhir

| Kembali              |                                     |
|----------------------|-------------------------------------|
| No. Kumpulan         | SI0279-C141-006-4:2021-P24001-22796 |
| Tarikh Mula Latihan  |                                     |
| Tarikh Tamat latihan |                                     |
| Pengajar             |                                     |
| No. K/P Pengajar     |                                     |
| Coach                | 4                                   |
| No. K/P Coach        |                                     |
|                      |                                     |

#### Memaparkan 1-15 daripada 15 items.

-

| Bil. | Nama Pelatih                         | No. K/P<br>[No. Matrik] | Status Semasa<br>Perantis | Markah<br>Hasil Keseluruhan | Markah<br>Laporan Projek | Markah<br>Persembahan Projek | Markah<br>Keseluruhan | Gred | Pengesahan<br>PPL | Fungsi          |
|------|--------------------------------------|-------------------------|---------------------------|-----------------------------|--------------------------|------------------------------|-----------------------|------|-------------------|-----------------|
| 1    | MUHAMMAD MUNIER HAIDAR BIN<br>ASNAWI |                         | Aktif                     | 50.00                       | 25.00                    | 25.00                        | 100.00                | A    | ~                 | 📟 Penilaian PPL |
| 2    | SITI KHADIJAH BINTI HASSAN           |                         | Aktif                     | 50.00                       | 25.00                    | 25.00                        | 100.00                | A    | *                 | 📟 Penilaian PPL |
| 3    | NUR ANIS BINTI MOHD NOOR             |                         | Aktif                     | 50.00                       | 25.00                    | 25.00                        | 100.00                | A    | ~                 | 📟 Penilaian PPL |
| 4    | SITI NUR ANIS AMALEEN BINTI ZALAMI   |                         | Aktif                     | 50.00                       | 25.00                    | 25.00                        | 100.00                | A    | ~                 | 📟 Penilaian PPL |
|      |                                      |                         |                           |                             |                          |                              |                       |      |                   |                 |

\_

🏶 Laman Utama 🚿 🚯 Dashboard SLDN 💈 🔚 Penilaian Perantis 🚿 Projek Akhir

### Kemaskini Markah Projek Akhir

| MySPIKE                             | × |
|-------------------------------------|---|
| Nama Perantis                       |   |
| MUHAMMAD MUNIER HAIDAR BIN ASNAWI   |   |
| No. KP / No. Matrik                 |   |
| P12424-0001]                        |   |
| Status Semasa Perantis              |   |
| Aktif                               | ~ |
| Markah Hasil Projek (Min 60%)       |   |
| 100                                 |   |
| Markah diperoleh (Lulus Min : 30)   |   |
| 50                                  |   |
| Markah Laporan Projek (Min 60%)     |   |
| 100                                 |   |
| Markah diperoleh (Lulus Min : 15)   |   |
| 25                                  |   |
| Markah Persembahan Projek (Min 60%) |   |
| 100                                 |   |
| Markah diperoleh (Lulus Min : 15)   |   |
| 25                                  |   |
| Sah                                 |   |
|                                     |   |
| 030408030252                        |   |

1. Markah bagi Projek Akhir dikemaskini oleh PPL

# Laporan PPL

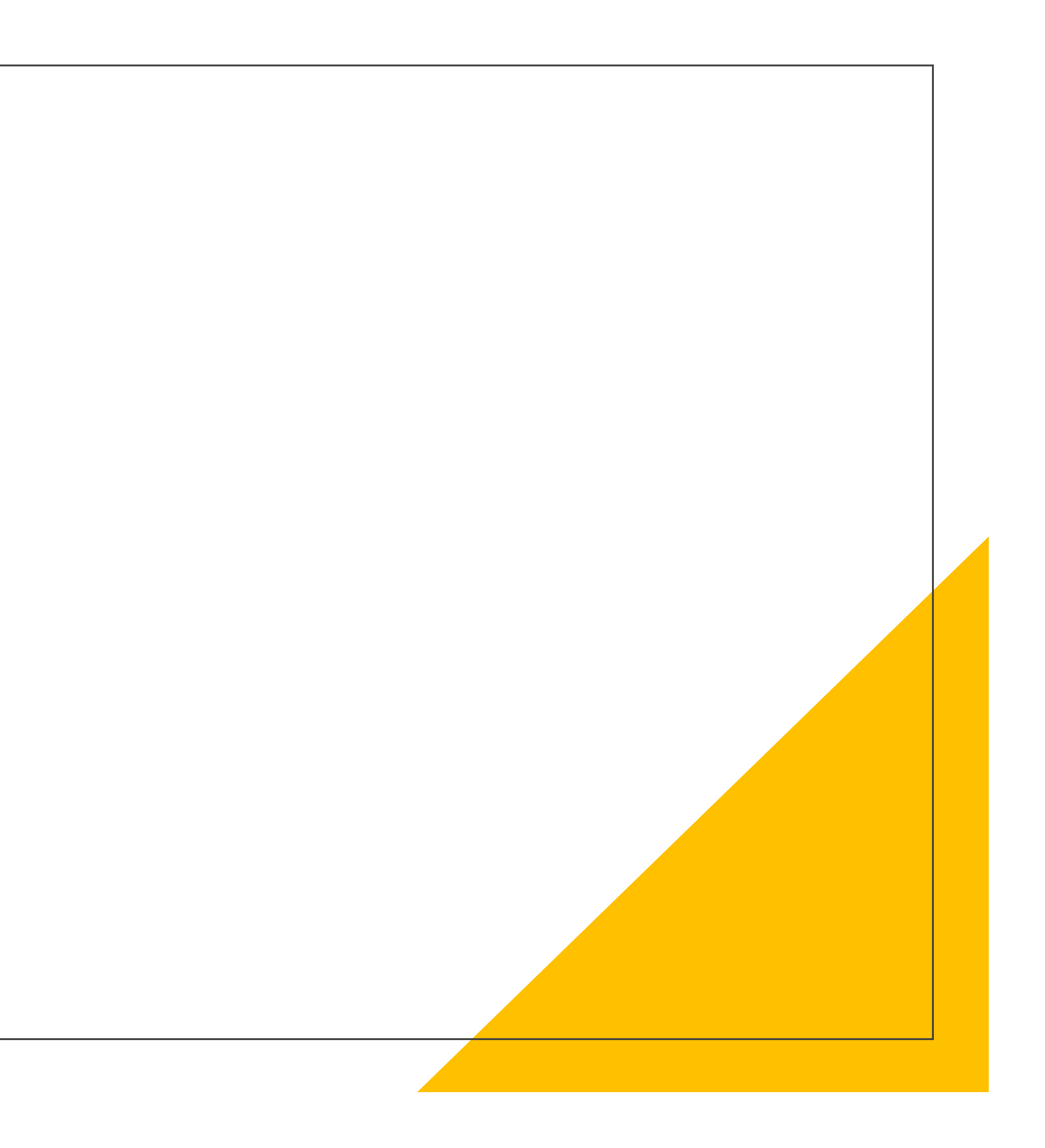

#### Laporan PPL

| Perakuan Pe             | jawai Pengesah Luaran (PPL)                                                                                                    |            |  |
|-------------------------|----------------------------------------------------------------------------------------------------|------------|--|
| Bil.                    | Perihal Penilaian                                                                                                    | Ulasan PPL |  |
| Kertas Penilaia         | n Akhir                                                                                                    |            |  |
| 1                       | Prosedur keselamatan telah dibuat (kertas soalan telah disimpan dengan baik, kertas soalan dibuka dihadapan PPL yang dilantik) | Baik       |  |
| 2                       | Kertas soalan dan skema jawapan disahkan JK Penilaian                                                                          | Baik       |  |
| Suasana Penilaian Akhir |                                                                                                    |            |  |
| 1                       | Sistem pencahayaan dan pengudaraan                                                                                             | Baik       |  |
| 2                       | Kebersihan persekitaran                                                                                                    | Baik       |  |
| 3                       | Kemudahan/ Peralatan                                                                                                    | Baik       |  |

#### Buku Log dan Rekod Penilaian SLDN

| 1                                                                                                    | Penyediaan Buku Log (Kandungan, Isi Dan Format)                             | Baik |  |  |
|----------------------------------------------------------------------------------------------------|-----------------------------------------------------------------------------|------|--|--|
| 2                                                                                                    | Pembangunan Rekod Penilaian SLDN (Kandungan, Isi Dan Format)                | Baik |  |  |
| Tindakan Susu                                                                                                    | an Yang Perlu Diambil (Hasil Daripada Lawatan Verifikasi PPL)               |      |  |  |
| 1                                                                                                    | Tindakan Susulan Yang Perlu Diambil (Hasil Daripada Lawatan Verifikasi PPL) | Baik |  |  |
|                                                                                                    |                                                                             |      |  |  |
| Tindakan Susu                                                                                                    | an Yang Perlu Dibincangkan dan Diambil Tindakan                             |      |  |  |
| 1                                                                                                    | Tindakan Susulan Yang Perlu Dibincangkan Dan Ambil Tindakan                 | Baik |  |  |
| <ul> <li>Saya mengaku bahawa semua maklumat yang dinyatakan adalah benar. Saya juga mengaku bahawa maklumat yang dinyatakan telah dijelaskan kepada Pusat Bertauliah SLDN.</li> <li>* Sila pastikan semua komponen penilaian telah disahkan oleh PPL sebelum 'Hantar'</li> <li>Simpan</li> <li>Hantar</li> </ul> |                                                                             |      |  |  |

### 1. Laporan PPL perlu dikemaskini dan dihantar setelah selesai semakan dan pengesahan markah

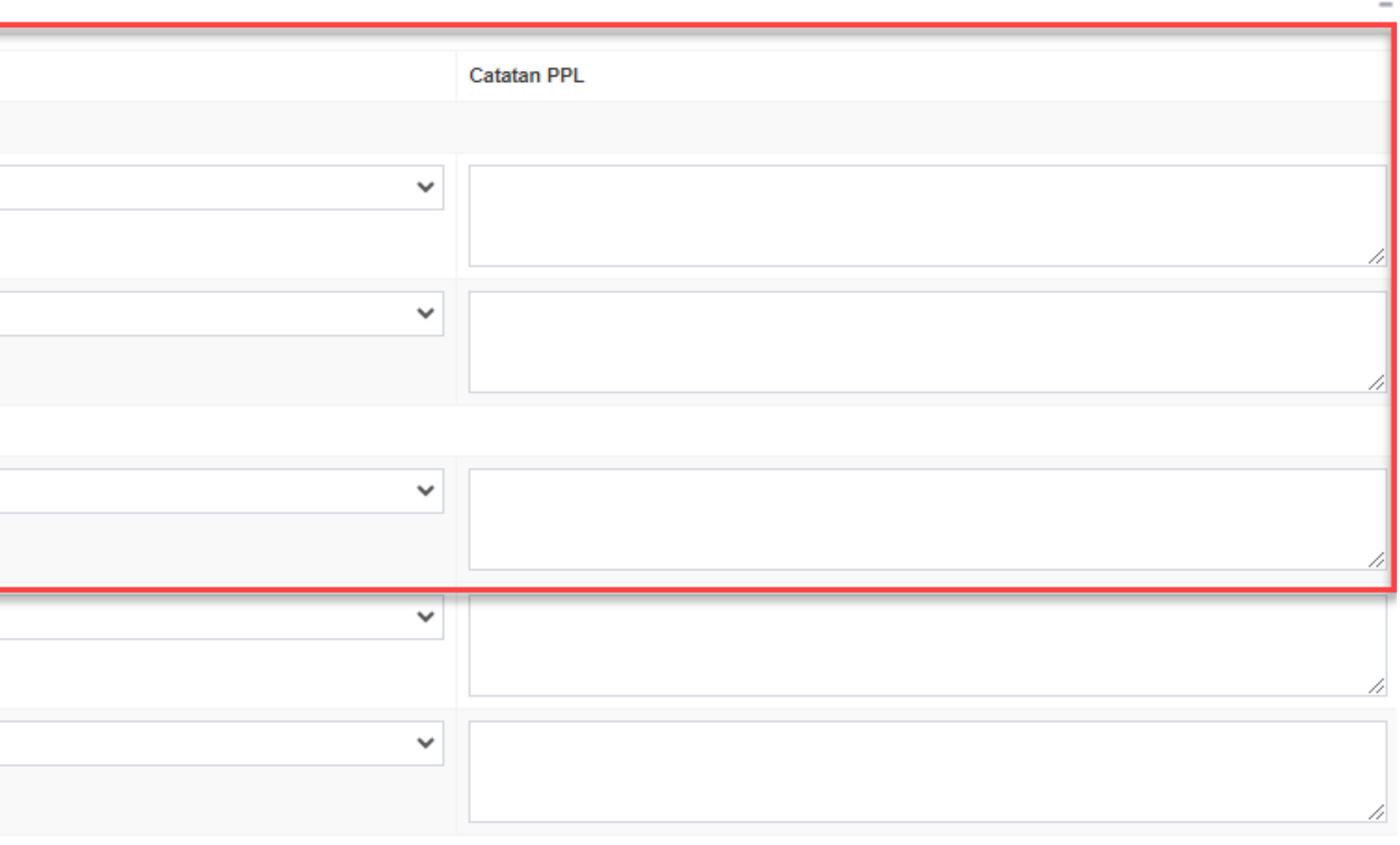

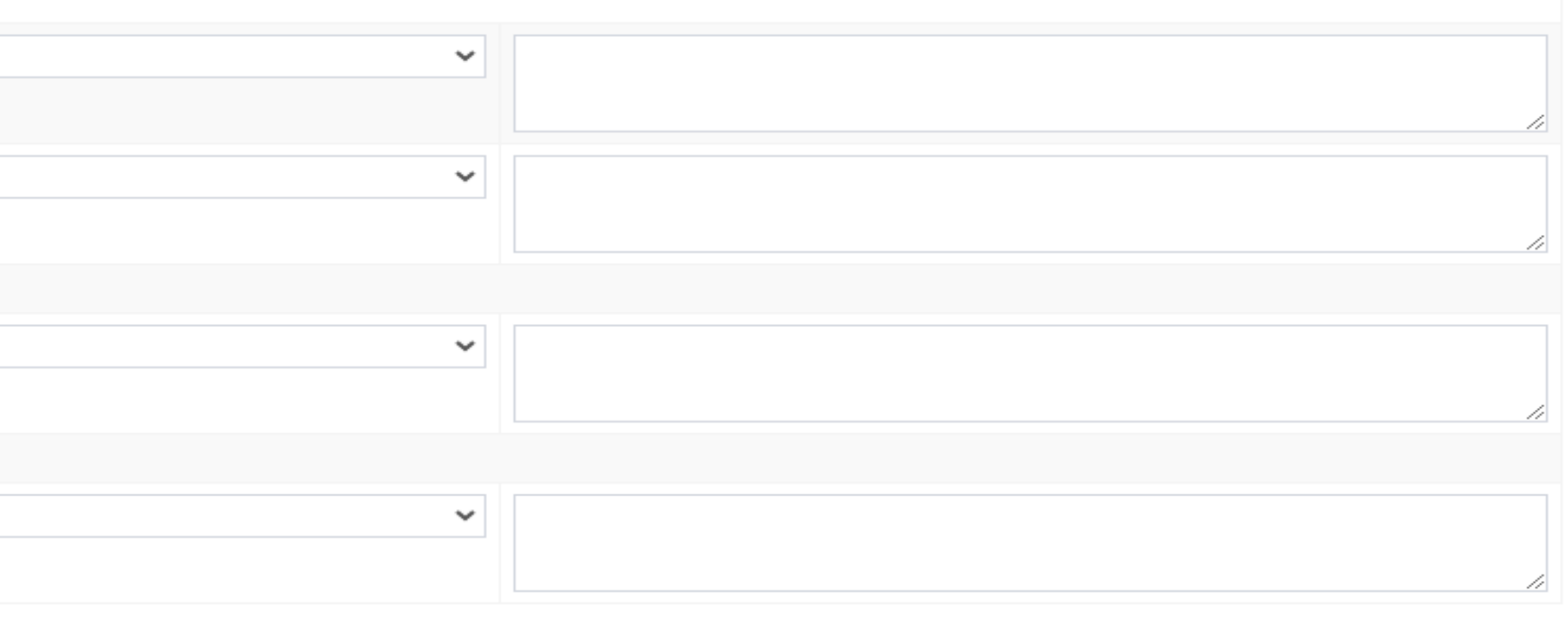